無料でWi-Fiを ご利用頂けます

※ご利用の機種により接続方法が異なります。機種ごとの接続方法に従い、接続して下さい。 ※スマートフォンなどの操作、インターネットへの接続方法、メールの受信設定などについては、お買い求めいただいた販売店、もしくは製造元へお問い合わせください。

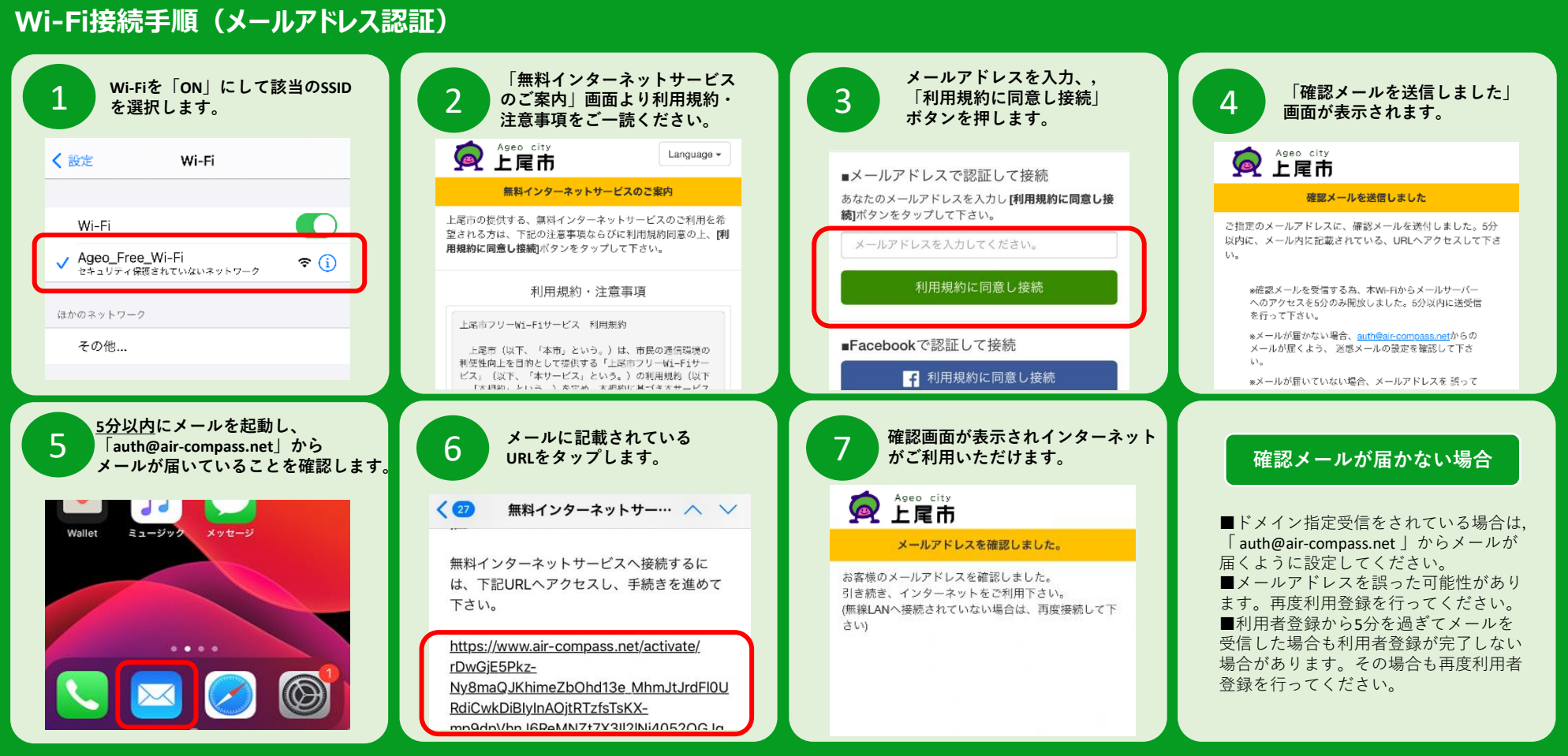

■メールアドレス認証でご利用後,24時間以内に再度FreeWi-Fiを利用する場合は,Cookieの設定を有効にしていれば再度利用する際のメールアドレス認証を省略することが できます。その際、クリックスルー認証(クリックだけで認証完了)を求められることがあります。

## Wi-Fi接続手順(SNS認証)

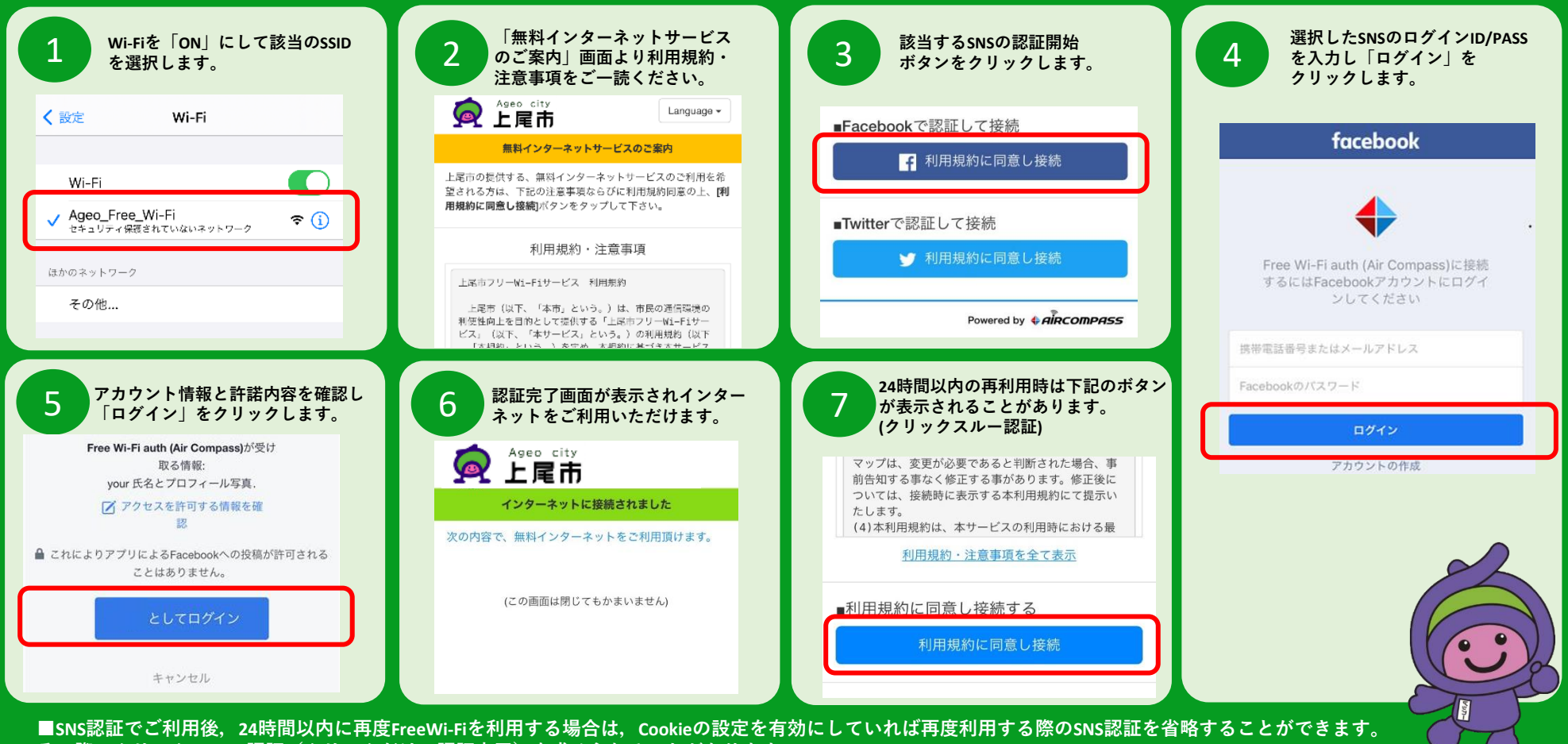

その際、クリックスルー認証(クリックだけで認証完了)を求められることがあります。

## 【ご利用に当たっての注意事項】

◎無線LAN機能(Wi-Fi)を搭載したスマートフォン、タブレット端末、パソコン等でご利用になれます。(ただし、ゲーム機を除きます。)

- ◎必要な機器の用意や設定、無線アクセスポイントへの接続は利用者自身の責任により行ってください。なお、電源の貸出は行いません。
- ◎安全のため、IDやパスワード、クレジットカード番号等、他人に知られると悪用されるおそれのある情報を入力しないでください。
- ◎Wi-Fi設置場所から離れた場所や通信が込み合っている場合等は、つながらないことがあります。
- ◎設備メンテナンスや通信障害、災害等の緊急事態等、市が必要と判断した場合は、予告なく本サービスを中止することがあります。また、機器の設定や運用方法を変更する場合があります。
  ◎他の利用者の迷惑とならないよう、マナーを守ってご利用ください。なお、他の利用者の迷惑となる行為やその他市が不適切と認めた場合、当該利用者の利用停止を行う場合があります。
  ◎本サービスの利用により、お客様ご自身に損害や第三者とのトラブルなどが生じた場合においても、上尾市は一切の責任を負いません。